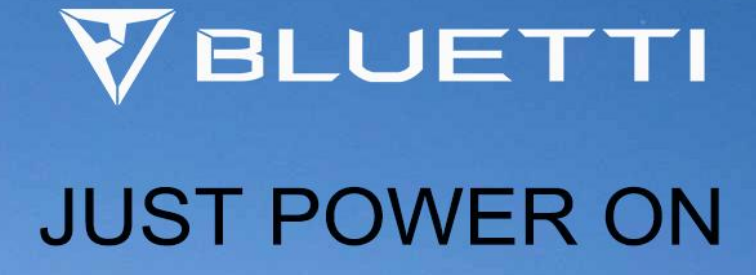

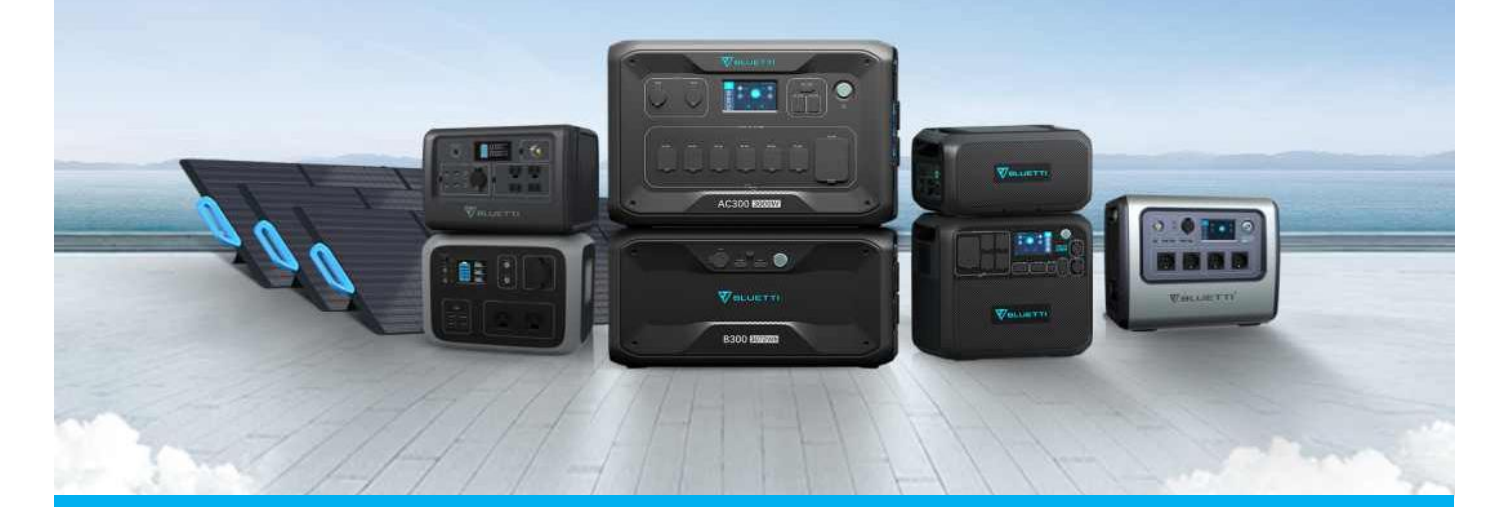

関連製品:

EB3A/AC60/AC180/AC200MAX/AC300/AC500/EP500/EP500Pro/EP600/EP900

Entry type: FAQ Entry ID:15230501

# 目次

| 1 | 操作手順    | 3 |
|---|---------|---|
| 2 | よくあるご質問 | 6 |
| 3 | 詳細情報    | 9 |

## 1 操作手順

ステップ 1: BLUETTI のアカウントにログインします。

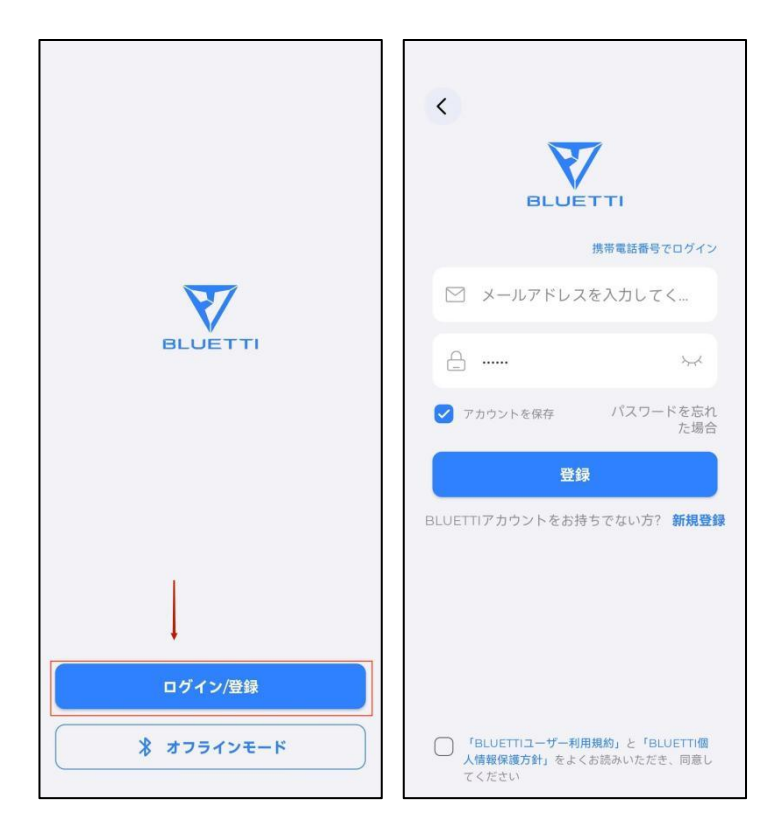

ステップ2:デバイスをバインドします。

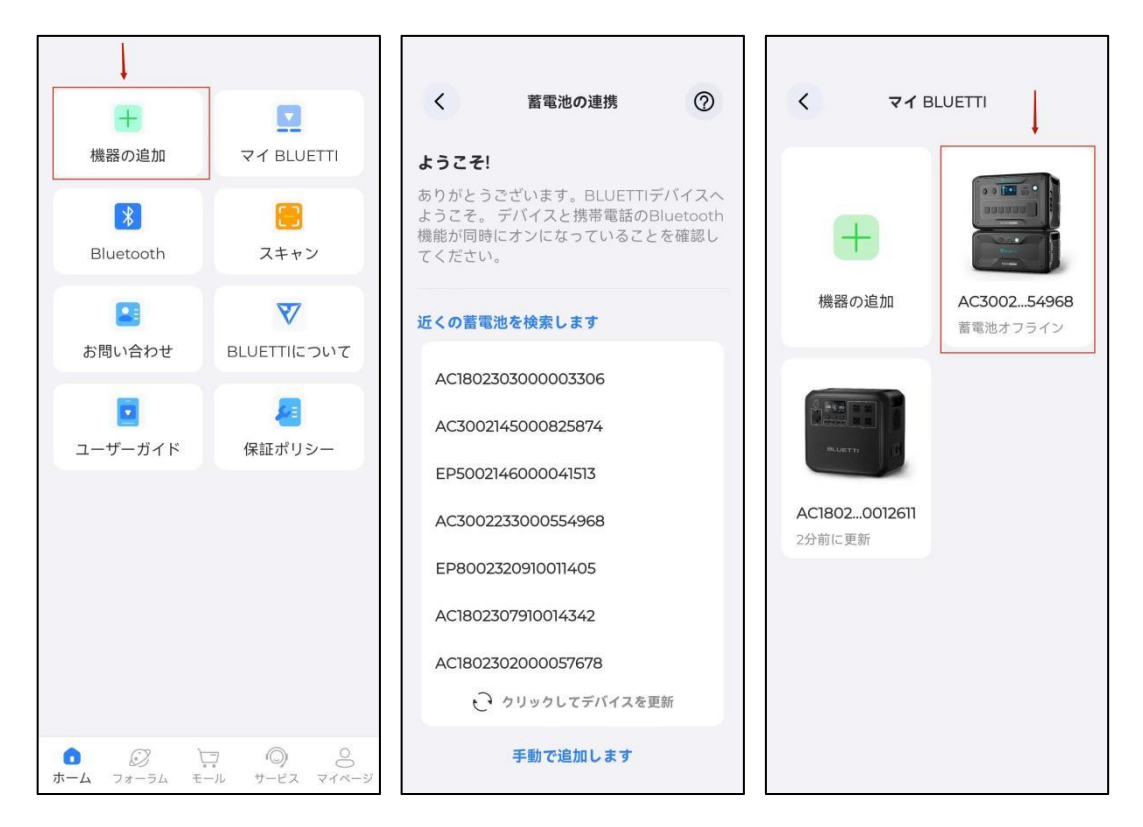

ステップ3: Bluetooth でデバイスを接続します。

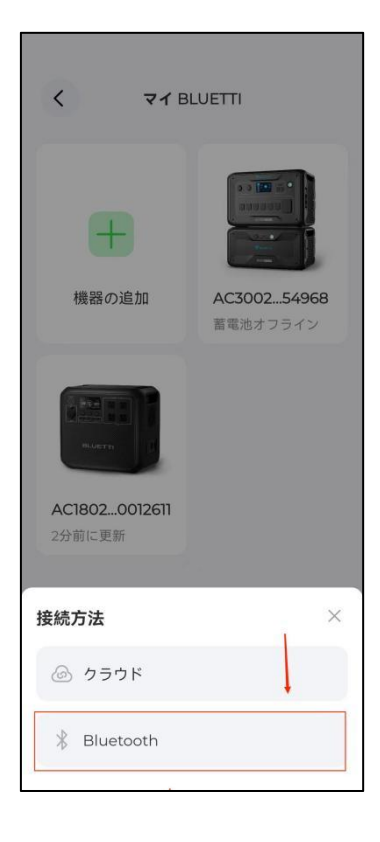

ステップ4: 「②」 をクリックし設定ページに入ります。そして「蓄電池をバージョン アップ」をクリックします。

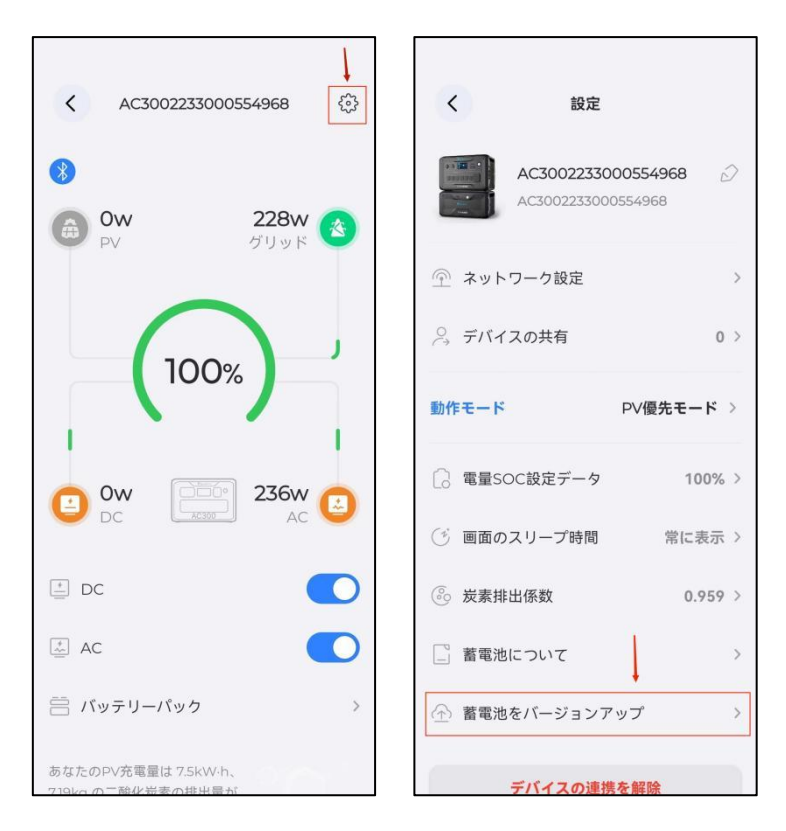

ステップ5:「ダウンロード」をクリックして最新のファームウェアに更新します。

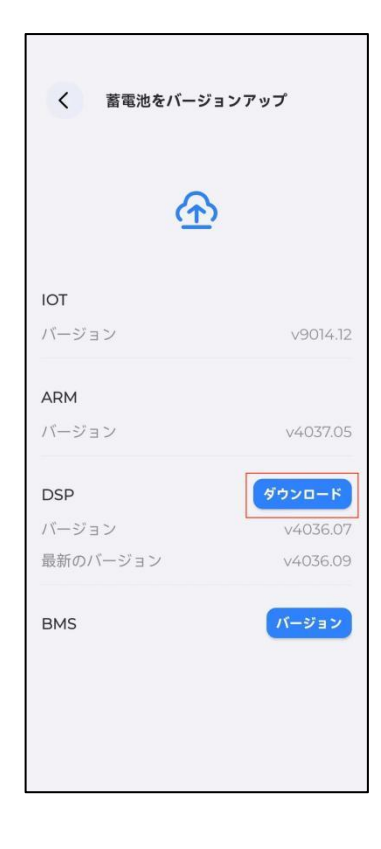

### 2 よくあるご質問

Q1: 設定画面に「蓄電池をバージョンアップ」の項目がないのはなぜですか。

| <                | 設定                      | 8              |   |  |  |
|------------------|-------------------------|----------------|---|--|--|
|                  | AC3002145<br>AC30021450 | 000825874 É    | 2 |  |  |
| 冬 デバイ            | スの共有                    | 0              | > |  |  |
| 動作モード            |                         | UPS <b>モード</b> | > |  |  |
| UPS <del>T</del> | — <b>к</b>              | オンラインモード       | > |  |  |
| ③ 画面の            | スリープ時間                  | 5分間            | > |  |  |
| ⑥ 炭素排            | 出係数                     | 0.959          | > |  |  |
| 蓄電池              | について                    |                | > |  |  |
| デバイスの連携を解除       |                         |                |   |  |  |
|                  |                         |                |   |  |  |
|                  |                         |                |   |  |  |

原因 1:アカウントにログインしていないが、オフラインモードでデバイスを連携していま す。オフラインモードでの「蓄電池をバージョンアップ」項目はないので、BLUETTI アカ ウントにログインしてデバイスを連携してください。

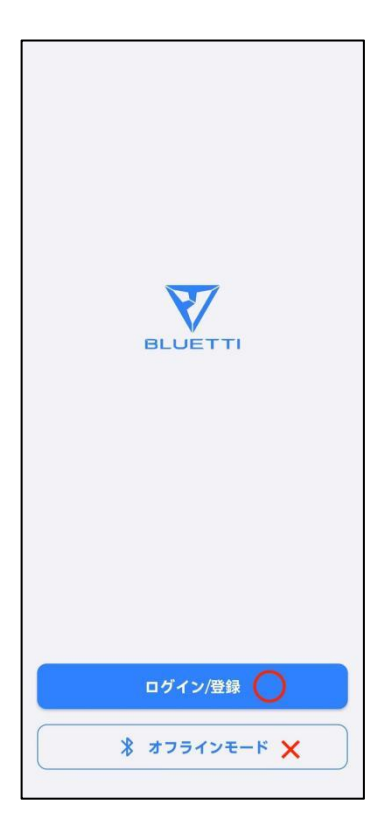

原因 2:デバイスを連携した後、Bluetooth ではなく Wi-Fi 経由でデバイスを連携していま す。Wi-Fi 経由で連携した場合、「蓄電池をバージョンアップ」項目はないので、Bluetooth 経由で連携してください。

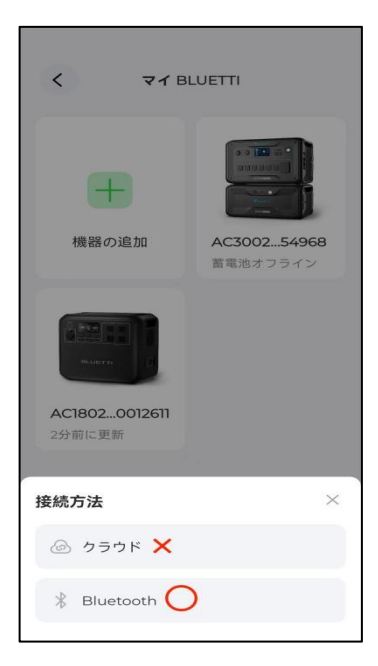

原因 3:デバイスを友人や家族に共有している場合、友人や家族のアプリには「蕃電池をバ ージョンアップ」項目がありません。

| <          | 設定            |                          |  |  |
|------------|---------------|--------------------------|--|--|
|            | AC30022330009 | <b>554968</b> ∂∕<br>4968 |  |  |
| 👚 ネット      | ワーク設定         | >                        |  |  |
| 🔗 デバイ      | 、スの共有         | 0 >                      |  |  |
| 動作モード      | P             | ∨優先モード >                 |  |  |
| [] 電量S     | OC設定データ       | 100% >                   |  |  |
| ③ 画面の      | )スリープ時間       | 常に表示 >                   |  |  |
| ⑥ 炭素排      | 非出係数          | 0.959 >                  |  |  |
| 蓄電池        | 出こついて         | >                        |  |  |
| ☆ 蓄電池      | 3をバージョンアップ    | プ >                      |  |  |
| デバイスの連携を解除 |               |                          |  |  |

Q2:「蓄電池をバージョンアップ」ページに「ダウンロード」項目がないのはなぜですか?

| く 蓄電池をバージョンアップ |          |  |  |  |  |
|----------------|----------|--|--|--|--|
| <u>ب</u>       |          |  |  |  |  |
| IOT<br>バージョン   | v9014.12 |  |  |  |  |
| ARM<br>バージョン   | v4037.05 |  |  |  |  |
| DSP<br>パージョン   | v4036.07 |  |  |  |  |
| BMS            | パージョン    |  |  |  |  |
|                |          |  |  |  |  |
|                |          |  |  |  |  |

A2:「ダウンロード」項目が表示されていない場合は、ファームウェアのバージョンはすで に最新であることを意味します。

#### 3 詳細情報

詳細は https://www.bluetti.jp/ をご覧ください。

- JP Email: sale-jp@bluettipower.com
- US Email: service@bluettipower.com
- EU Email: sale-eu@bluettipower.com
- DE Email: sale-de@bluettipower.com
- FR Email: sale-fr@bluettipower.com
- IT Email: sale.it@bluettipower.com
- ES Email: bluetti-es@bluettipower.com
- UK Email: sale-uk@bluettipower.com
- CA Email: sale-ca@bluettipower.com
- AU Email: sale-au@bluettipower.com